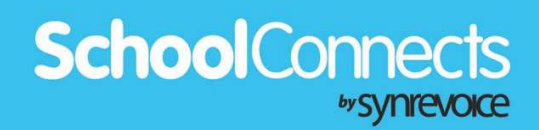

### SafeArrival App

for Android Devices

SafeArrival provides 3 options for reporting student absences:

- 1. Call the toll-free attendance phone number.
- 2. Access the SchoolConnects Parent Portal website from your Internet-enabled device.
- 3. Use the SafeArrival app on your mobile device.

This document contains instructions for accessing the SafeArrival app on an Android device.

#### Authenticate your SchoolConnects Parent Portal Account

If you have not already logged in to the Parent Portal website and authenticated your account, we recommend that you do so now.

#### Download the SafeArrival App

There are two ways to locate the app in the Google Play Store.

#### Method #1:

Using your Android device, open your browser and log in to the Parent Portal.

From the Parent Portal home page, tap Student Attendance or Edit Your Login Information.

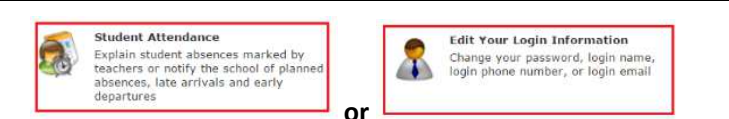

÷

Tap Get SafeArrival mobile apps.

Get SafeArrival mobile apps

Tap GET IT ON Google Play.

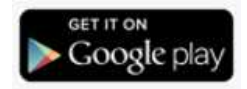

# SchoolConnects

#### Method #2:

Using your Android device, open the Play Store app.

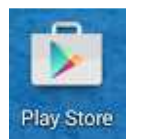

Tap APPS & GAMES.

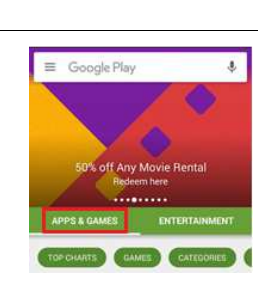

Enter **safearrival** (all one word) in the Search box.

← safearrival

 $\times$ 

Select the SafeArrival app by Synrevoice Technologies.

SafeArrival Android Synrevoice Technologies Inc. 3.0 ★

Now that you've located the SafeArrival app in the Google Play Store,

Tap Install.

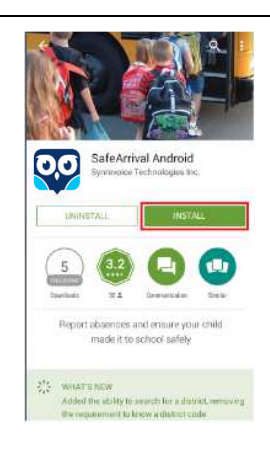

## SchoolConnects

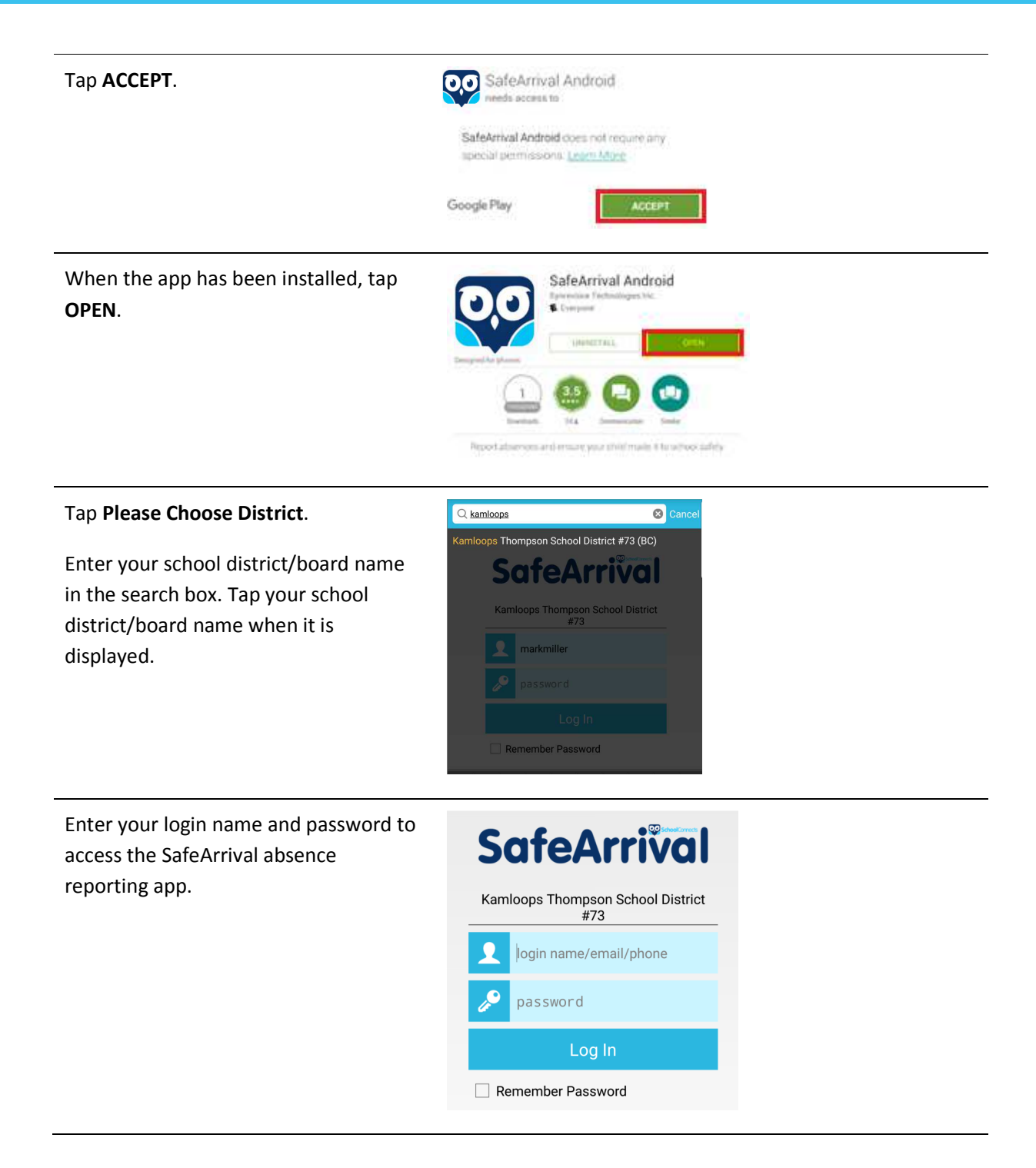